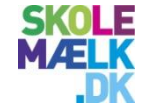

# Guide til skolemælksweb

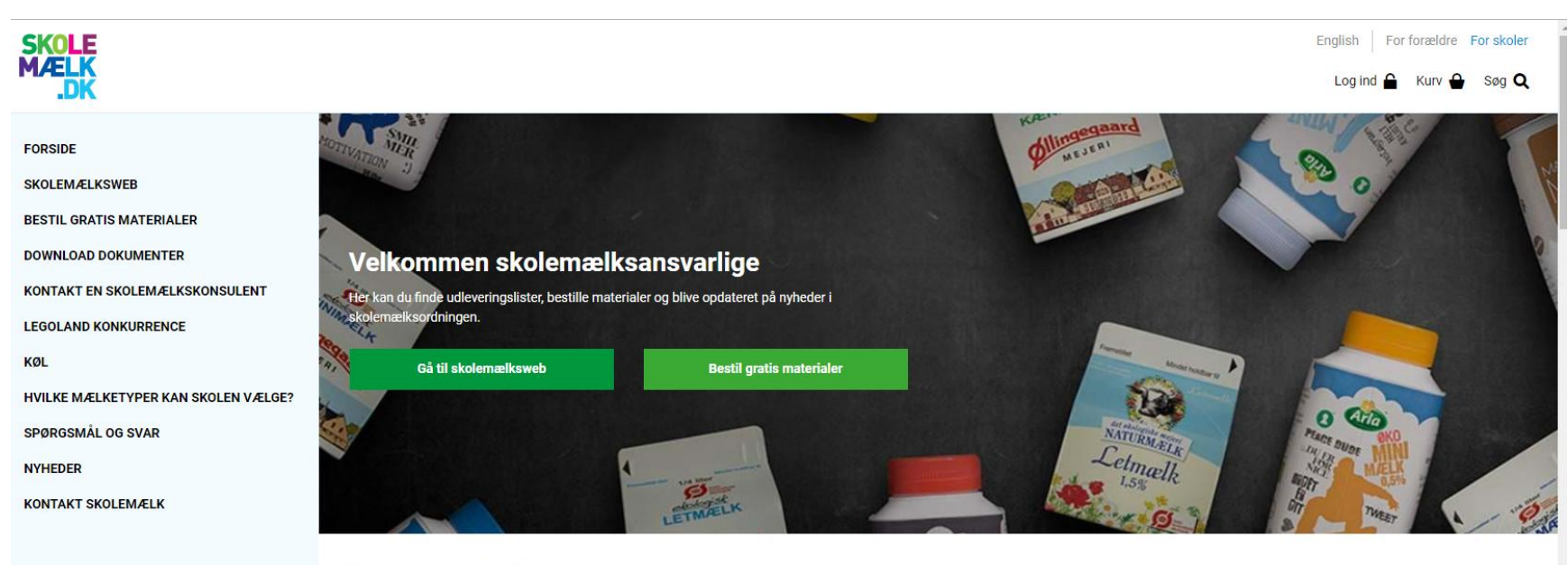

Seneste nyheder

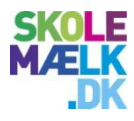

# Velkommen til skolemælksweb

### På skolemælksweb kan du blandt andet

- Foretage klasseskift
- Downloade skolens udleveringslister
- Opdatere kalenderen, så får I mælk på de rigtige dage

Alt dette får du hjælp til i denne guide

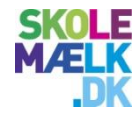

# Sådan kommer du i gang

- Gå ind på <u>www.skolemaelk.dk/skoler</u>
- Klik på <u>Gå til skolemælksweb</u>

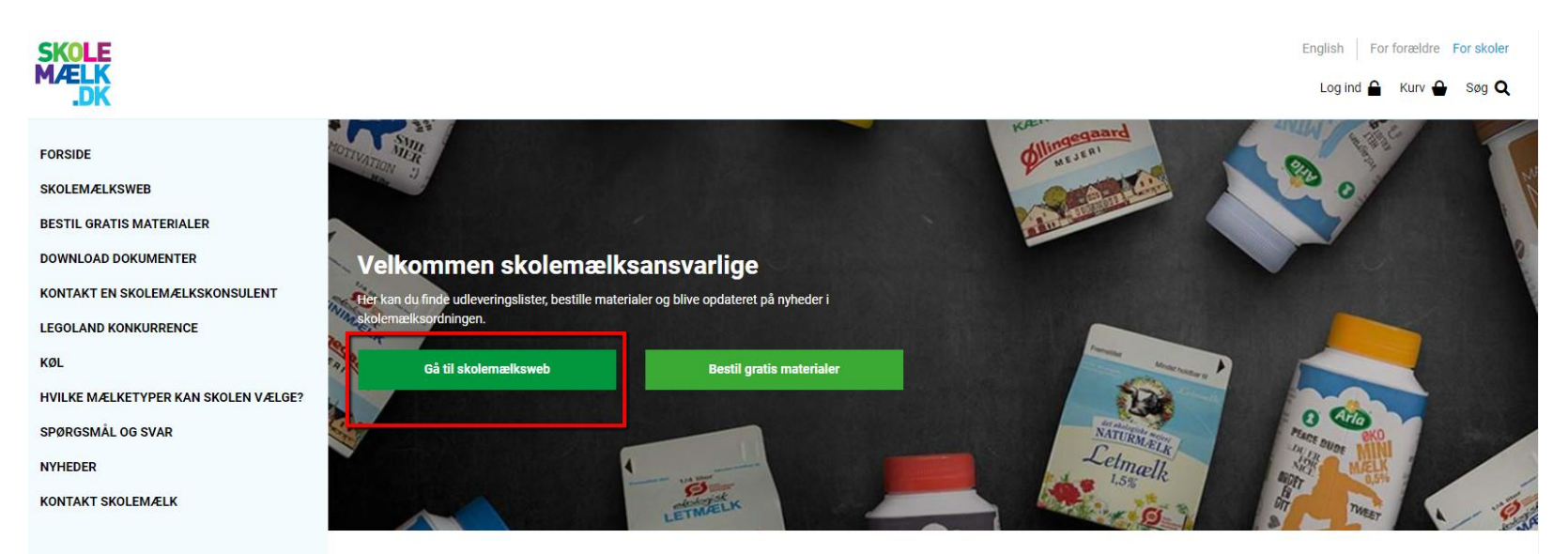

Seneste nyheder

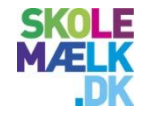

# Login

 Log ind med emailadresse og din valgte adgangskode

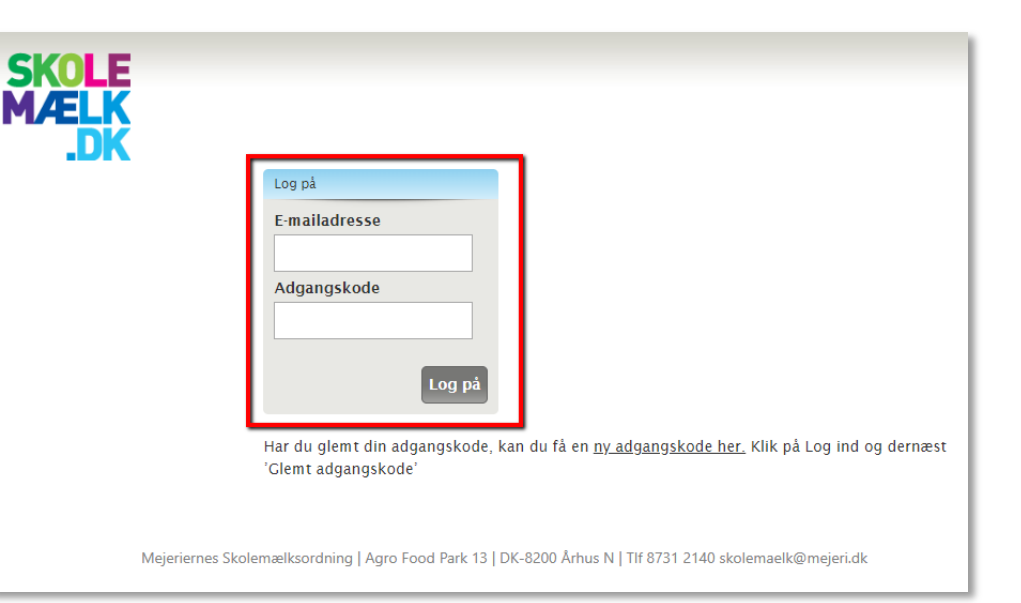

# **Glemt adgangskode?**

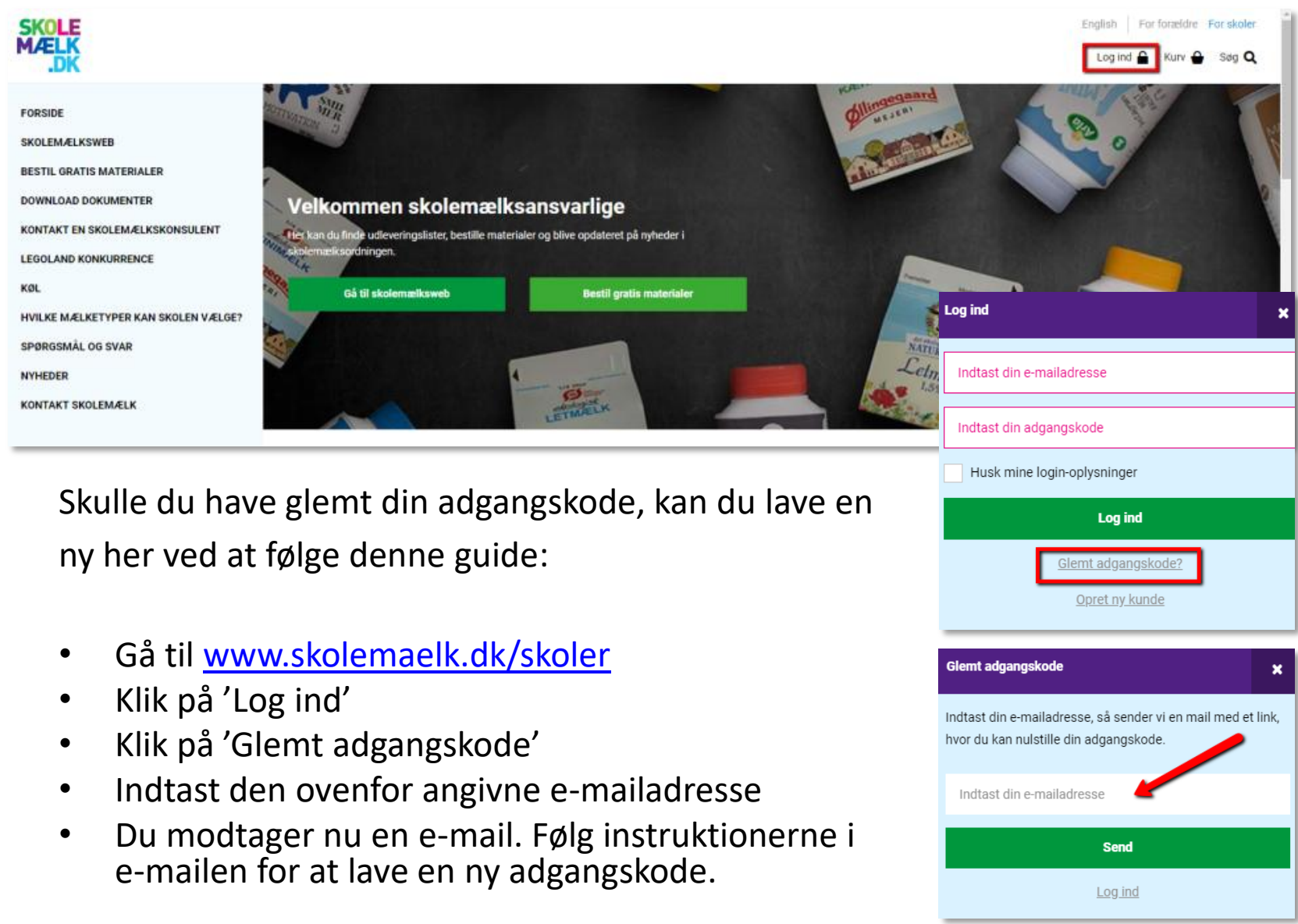

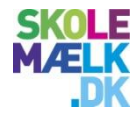

# Klasseskift

- Under klasseskift kan du flytte en eller flere elever ad gangen fra én klasse til en anden. Efterfølgende kan du evt. downloade en ny udleveringsliste.
- Det er vigtigt, at alle elever står i de korrekte klasser.
- Især efter sommerferien er det vigtigt at få eleverne placeret i de rigtige klasser så hurtigt som muligt

| SKOLE<br>MÆLK<br>.DK          |                                                                                          |
|-------------------------------|------------------------------------------------------------------------------------------|
| Log af                        | KLASSESKIFT                                                                              |
| Skolens ordrer og Bestil/ændr | For at finde den elev, du vil flytte, bedes du vælge skoleår, klasse og flyttetidspunkt. |
| Kurv                          |                                                                                          |
| Skolens oplysninger           | Skole<br>GIERSINGS REALSKOLE 04. KLASSE, NONNEBAKKEN 7, 5000 ODENSE C                    |
| Skift brugernavn/kodeord      | Skolože                                                                                  |
| Ordre historik                | Skoleåret 2017/18                                                                        |
| Udleveringskalender           | Klasse                                                                                   |
| Grossistleveringskalender     | Vælg klasse ▼                                                                            |
| Skolens klasser               | Fra dato                                                                                 |
| Skolesortiment                |                                                                                          |
| Klassesortiment               | Næste trin                                                                               |
| Udleverings- og pakkelister   |                                                                                          |
| Klasseskift                   | 1                                                                                        |
| Bestil materialer             | •                                                                                        |
| Generelt om Skolemælk         |                                                                                          |

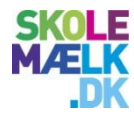

# **Udleverings- og pakkeliste**

- På udleveringslisten kan du se de elever, der har betalt for skolemælk. Listen gælder for én uge ad gangen.
- Hver uge sender vi en ny mail med
  - ✓ Nye elever, der skal starte med mælk i næste mælkeuge
  - ✓ Elever, der har skiftet produkt fra næste mælkeuge
  - ✓ Klasseændringer gældende fra næste mælkeuge
- Du kan også selv downloade og printe skolens udleveringsliste

| SKOLE<br>MÆLK<br>.DK          |                                                                                                    |  |  |  |  |  |  |  |  |  |  |
|-------------------------------|----------------------------------------------------------------------------------------------------|--|--|--|--|--|--|--|--|--|--|
| Log af                        | UDLEVERINGS- OG PAKKELISTER                                                                                                    |  |  |  |  |  |  |  |  |  |  |
| Skolens ordrer og Bestil/ændr | Hver onsdag morgen modtager du automatisk en udleveringsliste fra Skolemælk (det kan variere i forbindelse med<br>førjer og fridage)                                                                                       |  |  |  |  |  |  |  |  |  |  |
| Kurv                          | Lister og indage.<br>Listerne viser for hver ugedag, hvordan mælken skal udleveres i den pågældende uge.<br>Ers hver dan medfølger en pakkeliste, som kun gælder den and dan. Die, skolen medføder 1 udleveringeliste og 5 |  |  |  |  |  |  |  |  |  |  |
| Skolens oplysninger           | pakkelister.                                                                                                    |  |  |  |  |  |  |  |  |  |  |
| Skift brugernavn/kodeord      | Listerne viser evt.:                                                                                                    |  |  |  |  |  |  |  |  |  |  |
| Ordre historik                | · klasse- og skoleskift                                                                                                    |  |  |  |  |  |  |  |  |  |  |
| Udleveringskalender           | · emuring ar produkt                                                                                                    |  |  |  |  |  |  |  |  |  |  |
| Grossistleveringskalender     | Du kali ogsa selv dowinoade dulevernigsinste og pakkenste og eneræigende printe de sluer, du har benov for.                                                                                                    |  |  |  |  |  |  |  |  |  |  |
| Skolens klasser               | Du kan vælge at downloade "alle klasser" eller blot en enkelt klasse.                                                                                                    |  |  |  |  |  |  |  |  |  |  |
| Skolesortiment                | BEMÆRK: For at kunne se udleveringslisten, kræver det at du har Adobe Acrobat Reader installeret. Programmet er                                                                                                    |  |  |  |  |  |  |  |  |  |  |
| Klassesortiment               | graus og kan udennoades net. <u>Hudde Herdear reader</u>                                                                                                    |  |  |  |  |  |  |  |  |  |  |
| Udleverings- og pakkelister   | Skole<br>GIERSINGS REALSKOLE 04. KLASSE, NONNEBAKKEN 7, 5000 ODENSE C                                                                                                    |  |  |  |  |  |  |  |  |  |  |
| Klasseskift                   | Liste                                                                                                    |  |  |  |  |  |  |  |  |  |  |
| Bestil materialer             | Fra dato Til dato                                                                                                    |  |  |  |  |  |  |  |  |  |  |
| Generelt om Skolemælk         | 23-04-2018 27-04-2018                                                                                                    |  |  |  |  |  |  |  |  |  |  |
|                               | Klasse<br>Vent venligst •<br>Hent                                                                                                    |  |  |  |  |  |  |  |  |  |  |

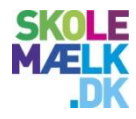

# **Skolens stamdata**

- Det er vigtigt at holde skolens stamdata ajour.
- Navnlig er det vigtigt at kontaktpersonens og den mælkeansvarliges mailadresser er korrekte. Udleveringslister sendes nemlig til dem.
- OBS: Du kan pt. ikke selv rette mailadresser. Kontakt i stedet Skolemælk med dine rettelser, så gør vi det for dig.

| ÆLK                          |                                         |
|------------------------------|-----------------------------------------|
| og af                        | STAMDATA                                |
| kolens ordrer og Bestil/ændr | Skolenr.                                |
| lurv                         | Skolenavn                               |
| kolons onlygninger           | Adresse 1                               |
| kift brugernavn/kodeord      | Autose 2<br>Postnummer og by<br>Telefon |
| rdre historik                | E-mailadresse                           |
| dleveringskalender           | CVR<br>PNR                              |
| rossistleveringskalender     | Skole EAN                               |
| colens klasser               | Kontaktperson (Evt. Fra skolens kontor) |
| colesortiment                | Tif. 1                                  |
| assesortiment                | Tif. 2                                  |
| dleverings- og pakkelister   | Mælkeansvarlig (Evt. Pedellen)          |
| asseskift                    | Navn<br>Tif. 1                          |
| estil materialer             | TIf. 2                                  |
|                              | E-mail Redig                            |

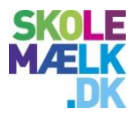

# Udleveringskalender – Skolens egen leveringskalender

- Det er vigtigt, at skolens leveringskalender er korrekt.
- En opdateret kalender sikrer, at der ikke bliver leveret mælk, når skolen holder lukket.
- Brug denne side til at holde informationen om jeres levering opdateret.

| SKOLE<br>MÆLK<br>.DK          |                                                                                                    |
|-------------------------------|----------------------------------------------------------------------------------------------------|
| Log af                        | UDLEVERINGSKALENDER Udskriv                                                                                                    |
| Skolens ordrer og Bestil/ændr | Godkendes senest torsdag d. 22. marts 2018.                                                                                                    |
| Kurv                          | Her finder du Skolemælks basisudleveringskalender for skolens mælkedage.<br>For det men skolene begrunder, bedre vi die natte kalenderer for det kommende år, så vi und, britke dage skolen meler            |
| Skolens oplysninger           | for det nye skolear begynder, beder vi dig rette kalenderen for det kommende ar, sa vi ved, hvirke dage skolen ønsker<br>leveret mælk.                                                                       |
| Skift brugernavn/kodeord      | Der er to forskellige kalendere:                                                                                                    |
| Ordre historik                | Skolekalender(obligatorisk) - hele skolens udleveringskalender                                                                                                    |
| Udleveringskalender           | Klassekalender(valgfri) - den enkelte klasses udleveringskalender. Her kan du markere, hvis en enkelt eller flere<br>klasser skal have andre mælkedage end resten af skolen, fx ved lejrskoleophold og lign. |
| Grossistleveringskalender     | Bemærk:Hvis du ikke rettidigt godkender skolens udleveringskalender, vil skolen få leveret efter                                                                                                    |
| Skolens klasser               | Skolemælksbasisudleveringskalender.                                                                                                    |
| Skolesortiment                | Vælg kalender for opdatering af mælkedage:                                                                                                    |
| Klassesortiment               | Skole<br>GIERSINGS REALSKOLE 04. KLASSE, NONNEBAKKEN 7, 5000 ODENSE C                                                                                                    |
| Udleverings- og pakkelister   | Skolekalender                                                                                                    |
| Klasseskift                   | 14. august 2017 til 30. juni 2018 🔹                                                                                                    |
| Bestil materialer             | Klassekalender Opret/rediger kalender på klasseniveau (valgfri)<br>Vent venligst •                                                                                                    |
| Generelt om Skolemælk         |                                                                                                    |
|                               | Næste trin                                                                                                    |

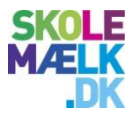

# Udleveringskalender – Skolens mælkedage

- Tilføj eller fjern en mælkedag ved at klikke på datoen
- Maksimalt antal leveringsdage varierer fra forårs- til efterårsperioden
- Systemet giver besked, når du har nået det maksimale antal leveringsdage
- Skolens mælkedage er markeret med blåt
- Ønsker du at ændre en dag markeret med orange, skal du kontakte Mejeriernes Skolemælksordning med ændringen.

|                | november 2017  |                |                |                |    |    | december 2017  |               |                |    |               |            |    | januar 2018    |                |                |               |               |    |    |
|----------------|----------------|----------------|----------------|----------------|----|----|----------------|---------------|----------------|----|---------------|------------|----|----------------|----------------|----------------|---------------|---------------|----|----|
| ma             | ti             | on             | to             | fr             | lø | sø | ma             | ti            | on             | to | fr            | lø         | sø | ma             | ti             | on             | to            | fr            | lø | sø |
|                |                | 4              | 2              | З              | 4  | 5  |                |               |                |    | 4             | 2          | 3  |                |                |                |               |               |    |    |
| 6              | 7              | 8              | 9              | <del>10</del>  | 11 | 12 | 4              | 5             | 6              | 7  | 8             | 9          | 10 | 1              | 2              | 3              | 4             | 5             | 6  | 7  |
| <del>13</del>  | 44             | <del>45</del>  | <del>-16</del> | 47             | 18 | 19 | 41             | 42            | <del>13</del>  | 44 | <del>15</del> | 16         | 17 | 8              | 9              | <del>10</del>  | 44            | <del>12</del> | 13 | 14 |
| <del>20</del>  | <del>2</del> 1 | 22             | <del>23</del>  | <del>2</del> 4 | 25 | 26 | <del>-18</del> | <del>49</del> | <del>20</del>  | 21 | 22            | 23         | 24 | <del>45</del>  | <del>-16</del> | 47             | <del>18</del> | <del>19</del> | 20 | 21 |
| <del>2</del> 7 | <del>28</del>  | <del>29</del>  | <del>30</del>  |                |    |    | 25             | 26            | 27             | 28 | 29            | 30         | 31 | 22             | <del>23</del>  | <del>2</del> 4 | <del>25</del> | <del>26</del> | 27 | 28 |
|                |                |                |                |                |    |    |                |               |                |    |               |            |    | <del>29</del>  | <del>30</del>  | <del>31</del>  |               |               |    |    |
|                |                | feb            | ruar 2         | 018            |    |    | marts 2018     |               |                |    |               | april 2018 |    |                |                |                |               |               |    |    |
| ma             | ti             | on             | to             | fr             | lø | SØ | ma             | ti            | on             | to | fr            | lø         | SØ | ma             | ti             | on             | to            | fr            | lø | SØ |
|                |                |                | 4              | 2              | 3  | 4  |                |               |                | 4  | 2             | 3          | 4  |                |                |                |               |               |    | 1  |
| 5              | 6              | 7              | 8              | 9              | 10 | 11 | 5              | 6             | 7              | 8  | 9             | 10         | 11 | 2              | 3              | 4              | 5             | 6             | 7  | 8  |
| <del>12</del>  | <del>13</del>  | -14            | <del>15</del>  | <del>16</del>  | 17 | 18 | 42             | <del>43</del> | 44             | 45 | <del>16</del> | 17         | 18 | 9              | 40             | 44             | 42            | <del>43</del> | 14 | 15 |
| <del>19</del>  | <del>20</del>  | <del>2</del> 1 | 22             | <del>23</del>  | 24 | 25 | <del>49</del>  | <del>20</del> | <del>2</del> 1 | 22 | <del>23</del> | 24         | 25 | <del>-16</del> | 47             | <del>18</del>  | <del>19</del> | <del>20</del> | 21 | 22 |
| <del>26</del>  | 27             | 28             |                |                |    |    | 26             | 27            | 28             | 29 | 30            | 31         |    | <del>23</del>  | 24             | 25             | <del>26</del> | 27            | 28 | 29 |
|                |                |                |                |                |    |    |                |               |                |    |               |            |    |                |                |                |               |               |    |    |

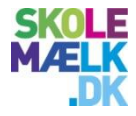

## **Skolens klasser**

Her kan du overordnet
1) Opdatere klasseoversigter
2) Forberede næste skoleår

| SKOLE<br>MÆLK<br>.DK          |                                                                                                    |
|-------------------------------|----------------------------------------------------------------------------------------------------|
| Log af                        | SKOLENS KLASSER Udskriv                                                                                                    |
| Skolens ordrer og Bestil/ændr | Her kan du forberede næste skoleårs klasser.                                                                                                    |
| Kurv                          | "Skoleårets klasser" og "Næste skoleår" SKAL GODKENDES SENEST torsdag den 22. marts 2018.                                                                                                    |
| Skolens oplysninger           | VIGTIGT - LÆS OG FØLG DENNE VEJLEDNING, FØR DU GÅR IGANG:                                                                                                    |
| Skift brugernavn/kodeord      | A. Hvor mange elever har skolen i skoleåret 2018/19?                                                                                                    |
| Ordre historik                | 1. Vælg skoleåret 2018/19. Du skalkuntaste i kolonnen "Skoleårets klasser".<br>2. Tast antal elever oppordsterförRidt ett. OPETTER TIL FORER ELLER ELER MER KLASSER, så det passer til skoleåret |
| Udleveringskalender           | 2018/19.<br>3. Ordater offe for at gemme ændringer og tryk Godkend "Skoleårets klasser", når du er helt færdig                                                                                   |
| Grossistleveringskalender     | 2. opace ore in a genne energing og syk opace onere indest i næst i ner er ereg.                                                                                                    |
| Skolens klasser               | oprettet i systemet endnu).                                                                                                    |
| Skolesortiment                | B. Hvilke klasser rykker eleverne op i skoleåret 2018/19?                                                                                                    |
| Klassesortiment               | 1. Vælg skoleåret 2017/18. Du skal kun taste i kolonnen "Næste skoleår".<br>2. Tisk at oppukningeskole og klasse er korrekte og ret evit                                                         |
| Udleverings- og pakkelister   | <ol> <li>Tyck at oprynningsskol og klasse er kontekte og retert.</li> <li>Ondstør ofta for at namma ændrinnar og nodkand "Næsta skolaår" når du ar halt færdin.</li> </ol>                       |
| Klasseskift                   | Tin til onretning af klasse i skoleåret 17/18                                                                                                    |
| Bestil materialer             | * Onret først onrukningsklassen i 18/19 og vælg Kl 2 som onrukningsklasse                                                                                                    |
| Generelt om Skolemælk         | <ul> <li>Gå tilbage til skoleåret 17/18 og ret oprykningsklassen.</li> </ul>                                                                                                    |

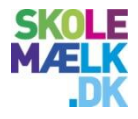

## Skolens klasse – Opdater klasseoversigter

### • Fjern klasse

- Du kan kun fjerne klasser uden elever. Flyt derfor evt. elever til en anden klasse først.
- Under 'Klasseskift' kan du flytte elever fra én klasse til en anden.

### • Tilføj fjernede klasser

• Tryk på 'Tilføj'. Du kan altid tilføje en fjernet klasse igen, når du får brug for den.

### Opret klasser

- Findes klassen ikke i forvejen, kan du oprette den.
- Tryk på 'Opret klasser' og udfyld pop-up boksen

### • I indeværende skoleår

- Opret først oprykningsklassen i 'næste skoleår' og vælg kl? som oprykningsklasse
- Vælg derefter 'indeværende skoleår' og opret klassen med den korrekte oprykningsklasse

### • I næste skoleår

- Vælg kl? som oprykningsklasse
- Husk at afkrydse 'Må vises i netbutikken'

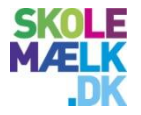

# Skolens klasser – Forberedelse af kommende skoleår

- Én gang om året skal klasserne til næste skoleår oprettes. Du vil få besked fra Skolemælk, når klasserne skal opdateres
- VIGTIGT: Det er vigtigt at du nøje følger nedenstående rækkefølge
- Sådan gør du Vælg næste skoleår i dropdown 'Vælg skoleår'
  - Du skal kun taste i kolonnen 'Skoleårets klasser' (venstre kolonne)
  - Tast antal elever, så det passer til næste skoleår og opdater, før du evt. fjerner eller tilføjer en klasse.
  - **Opdater** for at gemme ændringer
  - Husk at godkende Skoleårets klasser, når du er helt færdig

#### Vælg indeværende skoleår

- Du skal kun taste i kolonnen 'Næste skoleår' (højre kolonne)
- Sæt oprykningsskole- og klasse på de listede klasser
- **Opdater** for at gemme ændringer
- Husk at godkende 'Næste skoleår', når du er helt færdig

| Skole  |                     |           |                 |   |                 |                                        |           |                       |     |
|--------|---------------------|-----------|-----------------|---|-----------------|----------------------------------------|-----------|-----------------------|-----|
| Vælg s | ikoleår: 20         | S KLASSER |                 |   |                 | NÆSTE SI                               | KOLEÅR    | Opret klas            | sse |
|        | Vises i<br>netbutik | Klasse    | Klasse-<br>trin |   | Antal<br>elever | Opryknings                             | skole     | Opryknings-<br>klasse |     |
| Fjern  | •                   | 00A       | 0               | ۲ | 22              | (* * * * * * * * * * * * * * * * * * * | REALSKOLI | 01A                   | ۲   |
| Fjern  |                     | 00B       | 0               | ۲ | 22              |                                        | REALSKOLI | 01B                   | ۲   |
| Fjern  |                     | 00C       | 0               | ¥ | 22              |                                        | REALSKOLI | EXIT (findes ikke)    | ۲   |
| Fjern  |                     | 01 A      | 1               | ۲ | 22              |                                        | REALSKOLI | 02A                   | ۲   |
| Fjern  |                     | 01B       | 1               | ۲ | 22              |                                        | REALSKOLI | 02B                   | ۲   |
| Fjern  |                     | 01C       | 1               | ۲ | 22              |                                        | REALSKOLI | EXIT (findes ikke)    | ۲   |
| Fjern  |                     | 02A       | 2               | ¥ | 22              |                                        | REALSKOLI | 03A                   | ۲   |
| Fjern  |                     | 02B       | 2               | ۲ | 22              |                                        | REALSKOLI | 03B                   | •   |
| Fjern  |                     | 02C       | 2               | ۲ | 22              |                                        | REALSKOLI | EXIT (findes ikke)    | •   |
| Fjern  |                     | 03A       | 3               | ۲ | 22              |                                        | REALSKOLI | 04A                   | ۲   |
| Fiern  | 1                   | 03B       | 3               | Ŧ | 22              | 1                                      | REALSKOU  | 04B                   | Ŧ   |

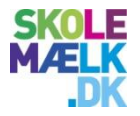

# Skolens klasser – Sæt en anden oprykningsskole på

- Skoler som har sidste klassetrin før 9. klasse, kan nu sætte en anden oprykningsskole på
- Eksempel
  - Alle elever i 6A på Skole X kan nu automatisk rykkes i 7A på Skole Y, hvis du sætter oprykningsskole og –klasse på.
  - I kolonnen 'Vises i netbutik' kan du bestemme, om forældrene skal have mulighed for at bestille mælk til klassen.

| Skole  |                     |           |                 |                 | )                |                       |
|--------|---------------------|-----------|-----------------|-----------------|------------------|-----------------------|
| Vælg s | koleår: 20          | 017/18 ▼  |                 |                 |                  | Opret klasse          |
| SKO    | LEÅRET              | S KLASSER |                 |                 | NÆSTE SKOLEÅR    |                       |
|        | Vises i<br>netbutik | Klasse    | Klasse-<br>trin | Antal<br>elever | Opryknings skole | Opryknings-<br>klasse |
| Fjern  |                     | 00A       | 0 🔻             | 22              | REALSKOLI        | 01A •                 |
| Fjern  | •                   | 00B       | 0 🔻             | 22              | REALSKOLI        | 01B •                 |
| Fjern  |                     | 00C       | 0 🔻             | 22              | REALSKOLI        | EXIT (findes ikke)    |
| Fjern  |                     | 01A       | 1 •             | 22              | REALSKOLI        | 02A •                 |
| Fjern  | •                   | 01B       | 1 •             | 22              | REALSKOLI        | 02B •                 |
| Fjern  | •                   | 01C       | 1 •             | 22              | REALSKOLI        | EXIT (findes ikke)    |
| Fjern  |                     | 02A       | 2 🗸             | 22              | REALSKOLI        | 03A •                 |
| Fjern  |                     | 02B       | 2 🗸             | 22              | REALSKOLI        | 03B •                 |
| Fjern  | •                   | 02C       | 2 🔹             | 22              | REALSKOLI        | EXIT (findes ikke)    |
| Fjern  | •                   | 03A       | 3 🔻             | 22              | REALSKOLI        | 04A •                 |
| Fiern  | 1                   | 03B       | 3 🔻             | 22              | REALSKOLL        | 04B v                 |

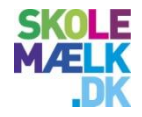

## Kontakt

- Vi håber, du får fornøjelse af Skolemælksweb.
- Har du kommentarer, idéer, ris eller ros hører vi gerne fra dig. Så kan vi fortsat udvikle og forbedre systemet, så det passer til dine behov
- 87312140 / skolemaelk@mejeri.dk

Mejeriernes Skolemælksordning